- Open op het bureaublad groep 5 en ga dan naar je eigen naam. (pagina 4 in de handleiding)
- 2. Open het programma 'Microsoft PowerPoint', deze staat op het bureaublad.
- 3. Je bent nu op de eerste pagina van je presentatie. Kijk maar eens rond en klik maar eens op de **menu-bladen** bovenaan het scherm (bestand-startinvoegen-ontwerpen....)
- 4. Klik op '**start**', hier zie je weer de eerste dia. We gaan nu echt beginnen.
- 5. Je ziet 2 blokken. Klik op het blok: 'klik om een titel te maken'
- 6. Schrijf hier: 'ONZE klas'
- 7. Klik op het tweede blok: 'klik om een ondertitel te maken'.
- 8. Schrijf hier: 'Groep 5'
- 9. We gaan de presentatie nu even opslaan. Links boven in de hoek zie je een blauw met wit vierkantje. Hier moet je op klikken. (pagina
- 10. Verander bij bestandsnaam 'ONZE KLAS' in

Presentatie groep 5 en klik op opslaan (pagina 6)

- 11. Je hebt net een titelpagina gemaakt. We gaan nu verder met de presentatie.
- 12. In het menu staat '**nieuwe dia'**, klik hierop. Een nieuwe pagina zie je verschijnen. (pagina 9)
- 13. Je ziet 2 blokken. Klik op het blok: 'klik om een titel te maken'
  Schrijf hier: 'INDUO'. Op deze pagina komen de onderwerpen van de presentatie te staan.
- 14. Klik op het tweede blok: 'Klik om tekst toe te voegen.Schrijf hier het volgende: 1) De Kinderen

2) De meester (de juf) 3) Vragen 4) Bedankt

- 15. Het is weer tijd om je presentatie op te slaan. Dit kun je weer doen door links boven te klikken op het blauwe en witte vierkantje. Of op de volgende manier: Druk de volgende toetsen tegelijk in: Ctrl en S
- 16. We gaan een nieuwe dia toevoegen. Weet je nog hoe??? (pagina 9)
- 17. Je ziet 2 blokken. Klik op het blok: 'klik om een titel te maken'
  Schrijf hier: 'De Rínderen'. Op deze pagina komen de kinderen te staan die bij ons in de klas zitten.
- 18. Klik op het tweede blok: **'Klik om tekst toe te voegen.** Schrijf hier Alle NAMEN VAN de RÍNderen.
- 19. Sla je presentatie weer op. Met welke 2 toetsen kon dat ook alweer?
- 20. Voeg een nieuwe dia toe.
- 21. De titel van deze pagina heet 'De Meester' (of 'De Juf')
- 22. Schrijf op deze pagina iets leuks over je meester/juf © Je kunt een ander **lettertype** gebruiken. Kijk in het **start-menu** en selecteer een ander lettertype (pagina 12)
- 23. Sla je presentatie weer op.
- 24. Voeg een nieuwe dia toe
- 25. De titel van deze pagina heet: 'Vragew?'
- 26. In het tweede blok gaan we een illustratie (tekening) zetten. Je ziet in het blok6 symbolen. Klik op het symbool met de vier plaatjes. (pagina 14)

- 27. Aan de rechterkant komt een nieuw menu te staan. Typ bij **'Zoeken naar':** <u>Vraagteken</u> en dan op **starten.**
- 28. Zoek een leuk plaatje uit en klik er op.
- 29. Sla je presentatie weer op.
- 30. Voeg een nieuwe dia toe. Met als titel: Bedaukt.

Kies een leuk lettertype uit en zoek een leuk plaatje erbij.

- 31. Je Presentatie is nu klaar!! Sla hem voor de laatste keer op.
- 32. Om hem helemaal te bekijken ga je naar: **menu diavoorstelling** zoek het plaatje **'vanaf begin'.**

## Klaar? Extra Opdracht

- 33. Voeg een extra dia toe, weet je nog hoe?
- 34. Bij deze dia maken we een mooie achtergrond. Dit doe je door op **Ontwerpen** te klikken. En dan (aan de rechterkant) op **achtergrondstijlen**.
- 35. Onder de vakjes met kleuren staat: Achtergrond opmaken. Klik hierop.
- 36. Klik op het bolletje: opvulling met figuur of bitmappatroon.
- 37. Klik op invoegen uit: illustraties
- 38. Zoek een leuke illustraties: (zoeken naar: .....) vul hier iets in, bijv. een dier en dan op starten.
- 39. Dubbelklik op een illustratie. (De illustratie verschijnt op je dia)
- 40. Schuif nu het balkje bij **'doorzichtigheid'** naar **rechts.** Zie je wat er gebeurd? **Waarom is dit handig?**
- 41. Klik tenslotte op de knop sluiten. En verzin zelf wat je op deze dia schrijft.
- 42. Sla je presentatie weer op.

- 43. Controleer of je dia`s in de goede volgorde staan. Ga naar: Menu **Beeld** en klik op **dia sorteerder.**
- 44. Hier kan je de volgorde veranderen. Klik op een dia en houd de muisknop ingedrukt. Nu kun je de dia verslepen naar een andere plek.
- 45. Sla je presentatie op
- 46. Om de presentatie weer helemaal te bekijken ga je naar: **menu diavoorstelling** zoek het plaatje **'vanaf begin'.**